## Guide pour se connecter au site de l'Epargne Salariale Bouygues

Taper sur le moteur de recherche l'adresse du site :

https://bouyguesepargnesalariale.com/

## **Cliquer sur s'inscrire**

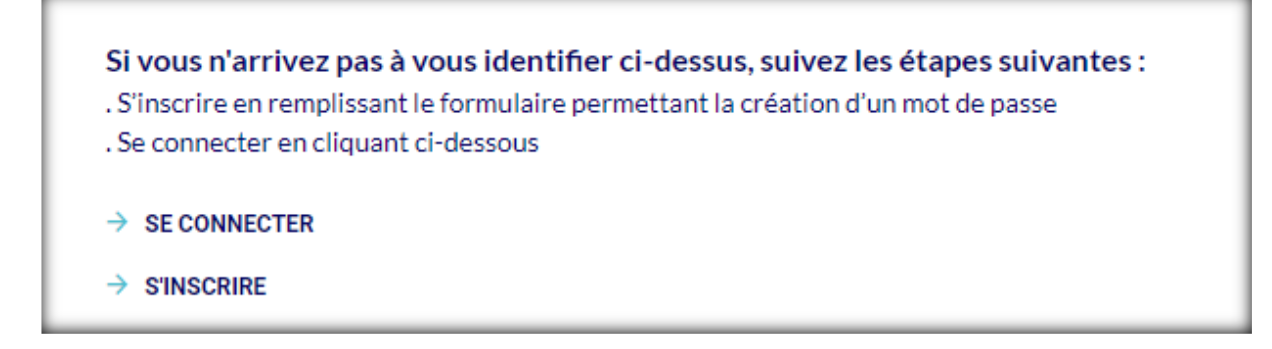

**Remplir le formulaire :** pour l'entreprise sélectionner BOUYGUES CONSTRUCTION dans le menu déroulant et pour le N° de portable mettre +33 en préfixe + le numéro sans le 1<sup>er</sup> 0.

| Mes informations                 |                              |
|----------------------------------|------------------------------|
| Prénom                           | Nom                          |
| Entreprise                       |                              |
| Bouygues SA                      | ~                            |
| Mes identifiants                 |                              |
| E-mail                           | Numéro de téléphone portable |
| Créer un mot de passe            | Confirmation du mot de passe |
| J'atteste sur l'honneur faire pa | artie du groupe Bouygues     |
|                                  | personnenes                  |
|                                  |                              |

Guide pour se connecter au site de l'Epargne Salariale Bouygues

Saisir le code de verification envoyé par SMS sur le numéro de portable indiqué :

| Vérification               |  |
|----------------------------|--|
| SMS envoyé au +33660334495 |  |
| Code de vérification       |  |
|                            |  |
| Renvoyer le code           |  |
|                            |  |
| / VALIDER                  |  |

Le site est accessible, bonne découverte